## Before and Aftercare Web-based Application Instructions

- 1. Parents/Guardians **MUST** read the Parent Handbook **BEFORE** applying for Before and/or Aftercare.
- 2. You MUST use Google Chrome 📀 to complete the application.
- 3. You MUST have an actively monitored email account.
- 4. Go to <u>www.browardschools.com/bascc</u>
- 5. On the left-hand side select Online Registration
- 6. Follow the steps listed.
- 7. Where it says, "Who is the provider at my school?" select Cooper City Elementary from the drop-down menu and click submit.
- 8. Click the icon that says "Click here to register"
- 9. Registering Parent/Guardian Login–<u>Account Name</u>: **web** <u>Password</u>: (leave <u>blank</u>)
- 10.2<sup>nd</sup> Parent/Guardian contact Ms. Brittany or Mr. Darrel for Login 754-323-5243
- 11.Keep track of your Application number (you will need this to update information)
- 12.Complete one form for <u>each</u> child.
- 13. You can print or save your forms as a PDF.
- 14.You will receive an email once the form is completed. If you do not receive this email, then you must log back in and complete the form.
- 15. The system **automatically deletes all incomplete forms** at the end of each night.
- 16.Once your application is completed you will receive an email within 3 business days with that status of your application.